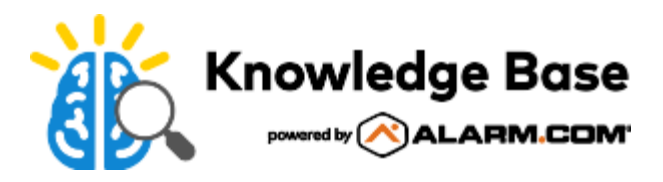

## Create notifications and rules for the Smart Water Valve+Meter (ADC-SWM150)

After installing the Smart Water Valve+Meter (ADC-SWM150), notifications and rules should be created to take advantage of its features.

**Note**: In order to create notifications and rules for the Smart Water Valve+ Meter, verify that *Water Management* and *Water Management*+ is selected on the customer's service package.

Media, iframe, embed and object tags are not supported inside of a PDF.

## To create notifications for the Smart Water Valve+Meter (ADC-SWM150):

1. Verify that the Smart Water Valve+Meter is installed and added to the account. For more information, see <u>Smart</u> <u>Water Valve+Meter (ADC-SWM150) - Installation Guide</u>.

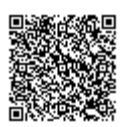

- 2. Log into the Customer Website or Customer app.
- 3. Click Notifications.

| XYZ Home<br>Services  |                                                                                                    | Notifications                                 |      | ¢         | 8    |
|-----------------------|----------------------------------------------------------------------------------------------------|-----------------------------------------------|------|-----------|------|
| Hanna                 | Notify rpicardi@alarm.com, SMS: 617-699-3293 [Verizon], Robert's IP                                                                                                    | Notifications Manage Devices                  |      |           |      |
| Home                  | System Actions to watch<br>Event When the system reports Power Fallwer, Issue, OK, Heating Cooling Isa.<br>Notify Robert's Phase, IMI: 637-699-3293 [Vertice], relocating waters        | Anytime                                       | /    | Ū         | -    |
| Video                 | System Actions to watch<br>Event When the system reports Tamper, End of Tamper, Siren Tamper, Siren<br>Notify rpicard@atam.com, SMS: 417-409-3293 [Vertices], Robert's IP               | Arytina                                       | /    | Û         |      |
| EO Activity           | System System Actions to wotch<br>Event When the system reports Not Responding, Communication Restored,<br>Notify relicand@datam.com, Robert's Phone (2), Samsung SM-0965U              | Arytina                                       | /    | Ū         |      |
| 위 Users<br>② Settings | Temperature Notification<br>Incomplete<br>No recipients selected                                                                                                    | Ne schedula RESOLVE                           | /    | Ū         |      |
|                       | Temperature Alert<br>Incomplete<br>No recipients selected                                                                                                    | Ne schedula RESOLVE                           | /    | Û         |      |
|                       | Thermostot Change Alert Incomplete Whan changes for No recipients salected                                                                                                    | No schedula RESOLVE                           | /    | Û         |      |
| RP                    | Water Flow         Water Slow Alert           Alert         When a leal is detected by Water Meter (ID:A2)           Notify Robert's Phone (2), spicard@detern.com, SMS: 617-699-3293 [ | Arytima                                       | /    | Ū<br>Del  | lete |
| LOG OUT               | 4                                                                                                    | Consider 7, VID 2004 Station & Market sources | Tome | Diane Bri | •    |

- 4. Edit the desired notification(s):
  - Click ✓ next to Water Flow Alert. If the alert has not been set up, Resolve will display.
  - Click I next to System Actions to watch, then check the box labeled My plumbing system is at risk for frozen pipes.
- 5. Check the device and events you would like to be notified about.
- 6. Add recipients, then click Save.

**Note**: If the dealer has enabled the default notifications, the user's primary email will automatically be subscribed to receive notifications for all leaks.

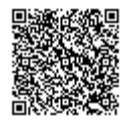

| XYZ Home<br>Services   | < Notifications                                                          | Notification |        | Ċ               |
|------------------------|--------------------------------------------------------------------------|--------------|--------|-----------------|
| Home V<br>Home<br>Home | Water Flow Alert<br>For any of these devices: 0<br>2 Water Meter (ID:42) |              |        | ]               |
| <b>ሳሳ</b> Automation   | Notify me about the following conditions: 0<br>O Large Leaks Only        |              |        |                 |
| Notifications          | <ul> <li>Medium and Large Leaks Only</li> <li>All Leaks</li> </ul>       |              |        |                 |
| <b>ለ</b> ት Users       |                                                                          |              |        |                 |
| Settings               |                                                                          |              |        |                 |
|                        | Recipients:                                                              |              |        | + ADD RECIPIENT |
|                        | о<br>—                                                                   | Push Devices |        | ×               |
| $\frown$               | Ċ.                                                                       |              |        | ×               |
| (RP)                   |                                                                          |              | CANCEL | SAVE            |
| LOG OUT                |                                                                          |              |        |                 |

## To create rules for the Smart Water Valve+Meter (ADC-SWM150):

- 1. Verify that the Smart Water Valve+Meter is installed and added to the account. For more information, see <u>Smart</u> <u>Water Valve+Meter (ADC-SWM150) - Installation Guide</u>.
- 2. Log into the Customer Website. Rule creation is not supported on the Customer app.
- 3. Click Automation.

|                              | Automation                                      |                                                                                                    | Q                    |                |
|------------------------------|-------------------------------------------------|----------------------------------------------------------------------------------------------------|----------------------|----------------|
|                              |                                                 | Rules Schedules Scenes Rem                                                                                      |                      |                |
| Home 🗸                       | Q Search V Filter                               |                                                                                                    |                      | + ADD NEW RULE |
| G Home                       | Leak-Triggered Water Shut-Off Rule              |                                                                                                    |                      | ON             |
| 🖸 Video                      | 1 Trigger                                       | Action                                                                                                    | Timeframe            | 1              |
| ሳሳ Automation                | Leak Detected<br>Water Meter (ID:42)            | Close and/or Sound Buzzer<br>Water Meter (ID:42)                                                                | All Times            |                |
| Notifications                | Light Rule 4                                    |                                                                                                    |                      |                |
| E Activity                   | C Trigger                                       | C Action                                                                                                    | Timeframe            | r 🗓            |
| An Users                     | Opened                                          | Main floor lights (ID:5)                                                                                        | Only alter Subset    |                |
| <ul> <li>Settings</li> </ul> | CO Safety                                       |                                                                                                    |                      |                |
|                              | When CO is reported                             | Action<br>Turn fan and thermostat OFF                                                                           | Timeframe<br>Anytime | 1              |
|                              | Smart Humidity Control                          | s surger and set of a set of a set of a set of a set of a set of a set of a set of a set of a set of a set of a |                      |                |
|                              | Trigger                                         | Action                                                                                                    | Timeframe            | 1              |
|                              | When humidity exceeds 60%                       | Adjust humidity levels to the desired setpoint(s)<br>Thermostat (ID:3)                                          | Anytime              | -              |
| RP                           | Extreme Temperature Energy Savings              |                                                                                                    |                      | CONFIGURE      |
| $\smile$                     | Trigger<br>When thermostat in Extreme Temp mode | Action                                                                                                    | Timeframe            |                |
| LOG OUT                      |                                                 | Thermostat (ID:3)                                                                                               | - mpanes             |                |

- 4. Click ✔ next to Water Flow Shut-Off Rule.
- 5. Select which actions you would like for each of the leak types. Check the box for the meter before saving.
- 6. Click Save.

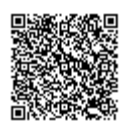

**Note**: Sensor-triggered valve rules are accessible just like they are for the existing water valve, by creating event-triggered rules.

| XYZ Home<br>Services  | < Rules                                                                    | Event-Triggered Rule |        | Ċ    |
|-----------------------|----------------------------------------------------------------------------|----------------------|--------|------|
|                       | Name of rule:                                                              |                      |        |      |
| Home 🗸                | Leak-Triggered Water Shut-Off Rule                                         |                      |        |      |
| 🔓 Home                | When this event occurs:                                                    |                      |        |      |
| Video                 | <ul> <li>Leak Detected</li> <li>Perform this action:</li> </ul>            |                      |        |      |
| <b>ሳሪሳ</b> Automation | For a large leak: 0                                                        |                      |        |      |
| Notifications         | <ul> <li>Sound the buzzer</li> <li>Close the Valve</li> </ul>              |                      |        |      |
| E Activity            |                                                                            |                      |        |      |
| ለግ Users              | For a medium leak: 0<br>Sound the buzzer                                   |                      |        |      |
| Settings              | Close the Valve                                                            |                      |        |      |
|                       | For a small lealc <b>O</b> Sound the buzzer Close the Valve Select Devices |                      |        |      |
|                       | Water Meter (ID:42)                                                        | default              |        | *    |
| RP                    |                                                                            |                      | CANCEL | SAVE |
| LOG OUT               |                                                                            |                      |        |      |

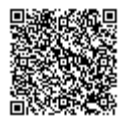